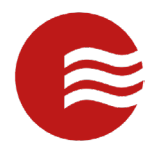

# TEKCONTROL VMS COMMERCIAL MOBILE GUIDE FOR OFFICERS

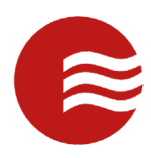

## Mobile Login

• To login, launch the TEKControl Mobile Application

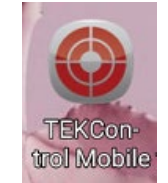

• Enter your username and password.

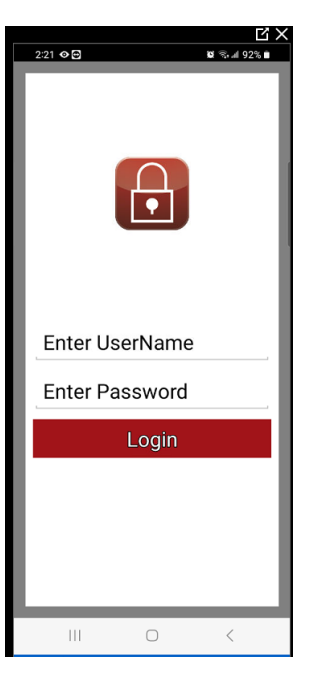

- Select 'Login'
- If applicable, on the following screen, enter the Site and Post you are working.

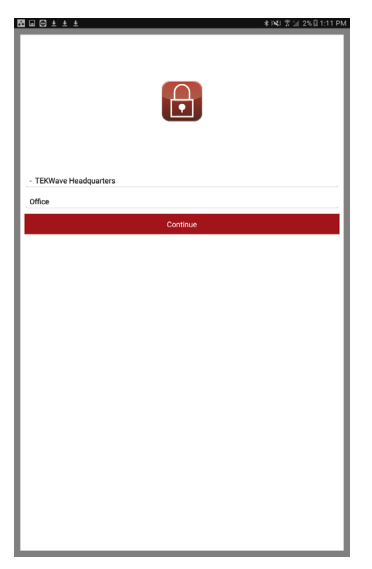

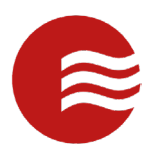

#### Home Page

- Once logged in, you will be taken to the home page.
- Here you can do certain actions, jump to different areas of the application, or view key information.
- You will also see the navigation hamburger button in the top left with the TEKControl Icon.

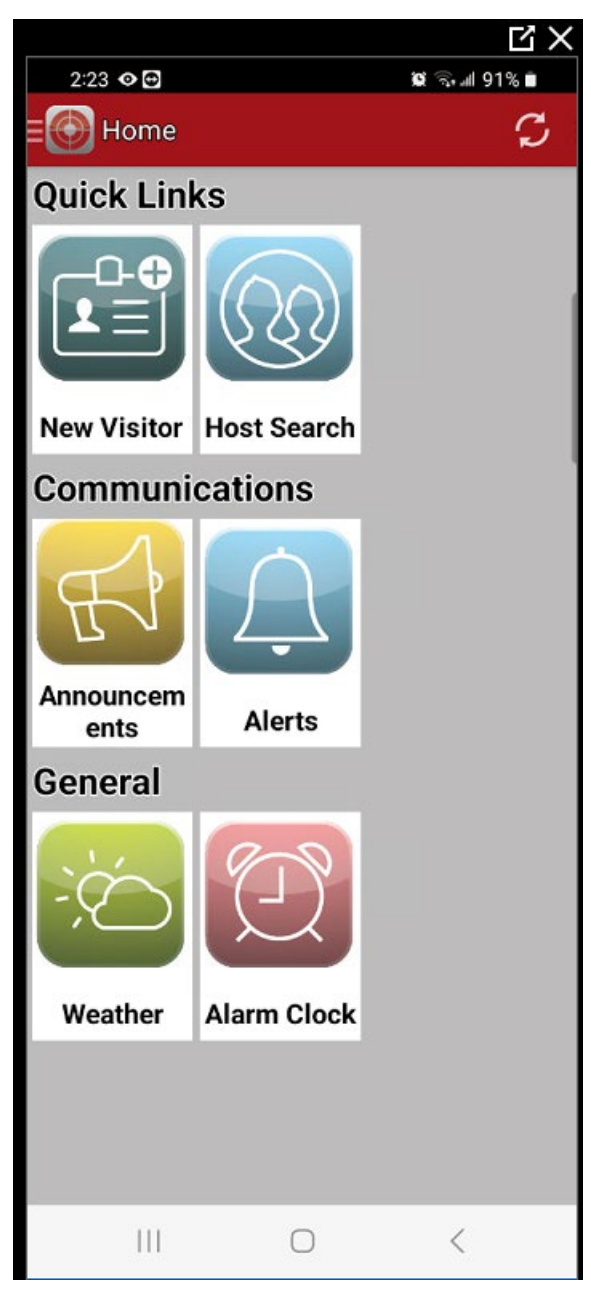

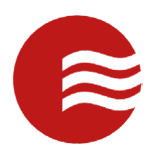

#### **Navigation Button**

- The Navigation Pane is how you will move throughout the site to get to various sections.
- To navigate to a certain section, select the navigation hamburger button in the top right next to the TEKControl login.
- The navigation tray will pop out from the right side and you can navigate to certain sections.
- When you select Home, you will be taken back to the Home Page.
- When you select Access Control you will be taken to the Visitor Management module.
- When you select Switch Site/Post you will be able to change the site and post you are logged into.
- When you select Switch User, you will be able to log into the same Site and Post with a different user.
- When you select Logout, you will be logged out of the Application.

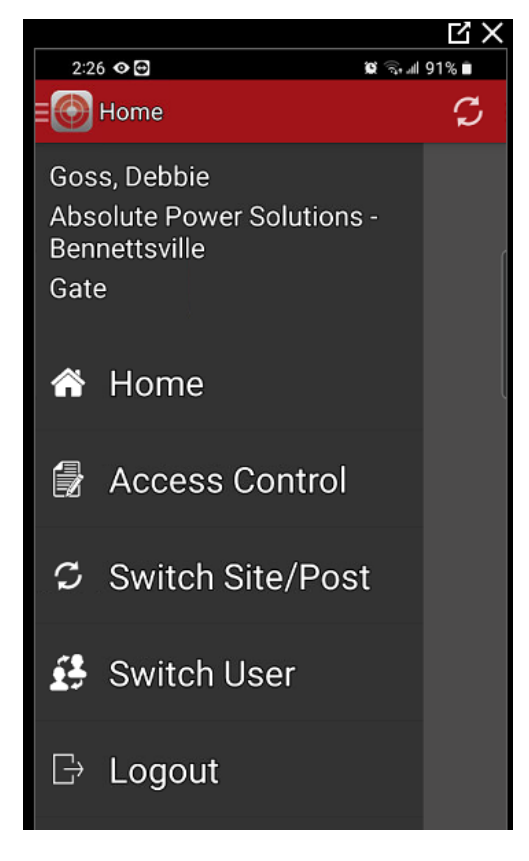

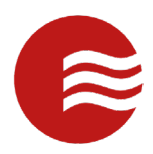

#### Access Control

- When selecting Access Control, you will be taken to the Visitor Management section.
- Select the Visitor Management icon to create a new visitor record or list existing visitor records.

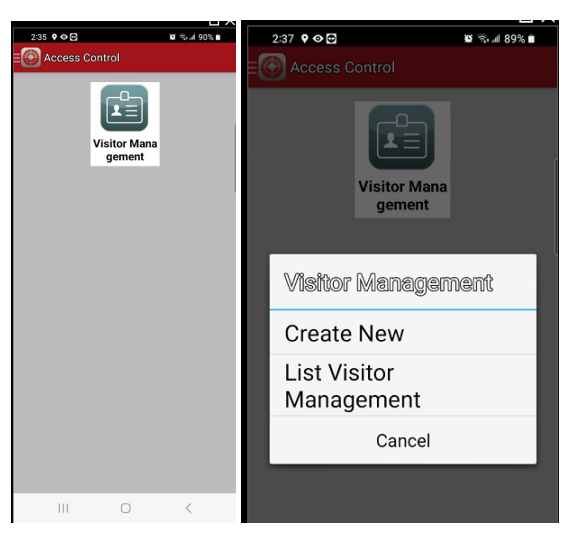

• Scan ID or manually enter visitor information then click the hamburger at the top right to Save or Admit.

| 2:40 🕈 👁 🖻                                                             | 🏾 🗟 세 89% 🗎 |  |
|------------------------------------------------------------------------|-------------|--|
| Kisitor Management                                                     |             |  |
| INFORMATION                                                            | Save        |  |
| Click                                                                  | Admit       |  |
| Visitor First Nar                                                      | Save/Print  |  |
| Debbie                                                                 | Admit/Print |  |
| Visitor Last Nar                                                       | Depart      |  |
| Goss                                                                   |             |  |
| Company:                                                               |             |  |
| ID Card Number:<br>Visitor DL Expiration:<br>Pick<br>Visitor DL State: |             |  |
|                                                                        | 0 <         |  |

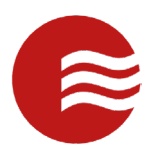

### Switch Site/Post

- Switch Site/Post allows you to change the site and/or post you are working at without having to enter in your username and password again.
- If there is any un-uploaded information, you will be prompted to upload it or permanently delete it.

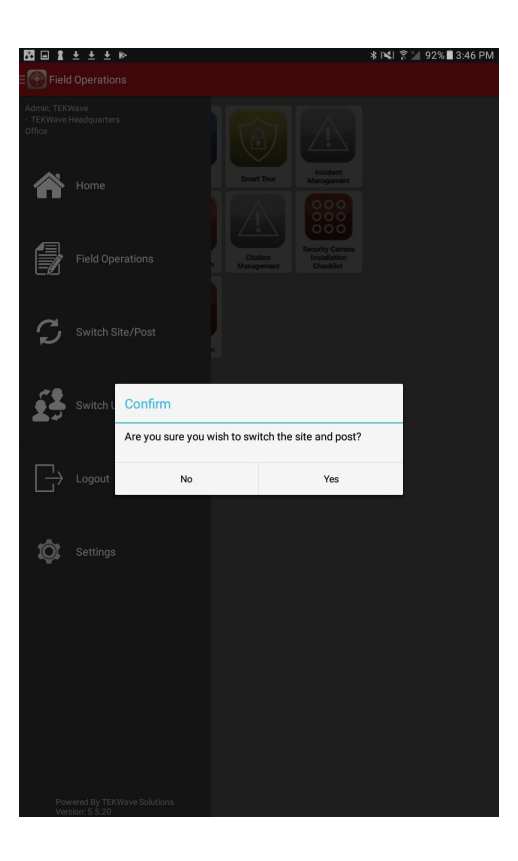

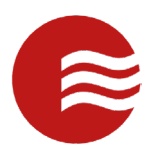

#### Switch User

- Switch User allows you to change the user logged into the app without having to select the site and post again and download site-related information.
- If there is any un-uploaded information, you will be prompted to upload it or permanently delete it.

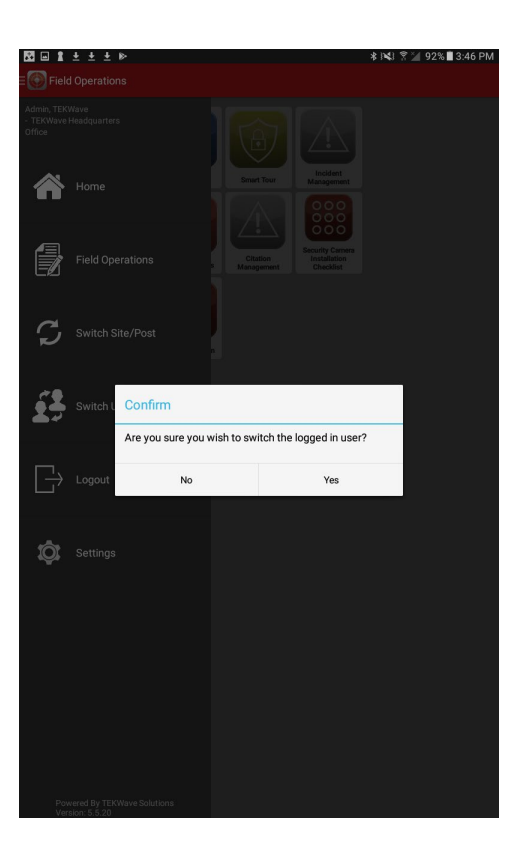

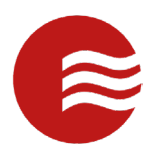

#### Logout

- When selecting Logout, you will be taken back to the login screen of the application.
- If there is any un-uploaded information, you will be prompted to upload it or permanently delete it.

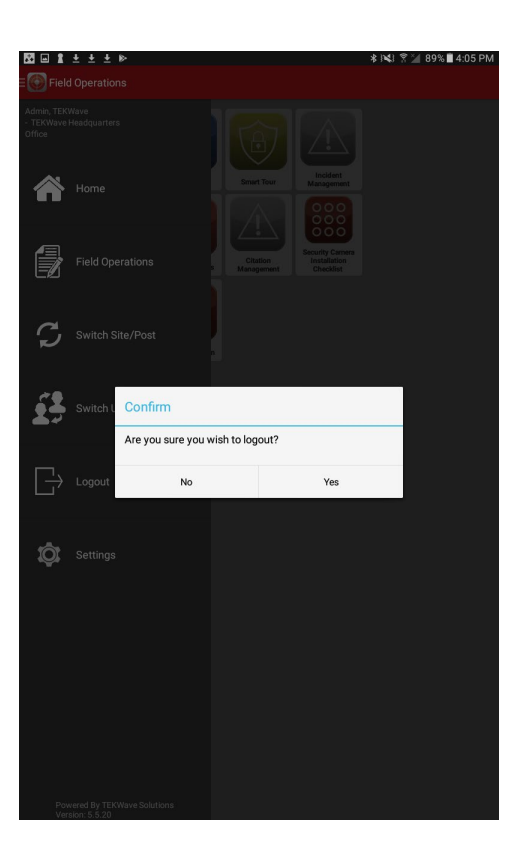